一般費用核銷申請作業

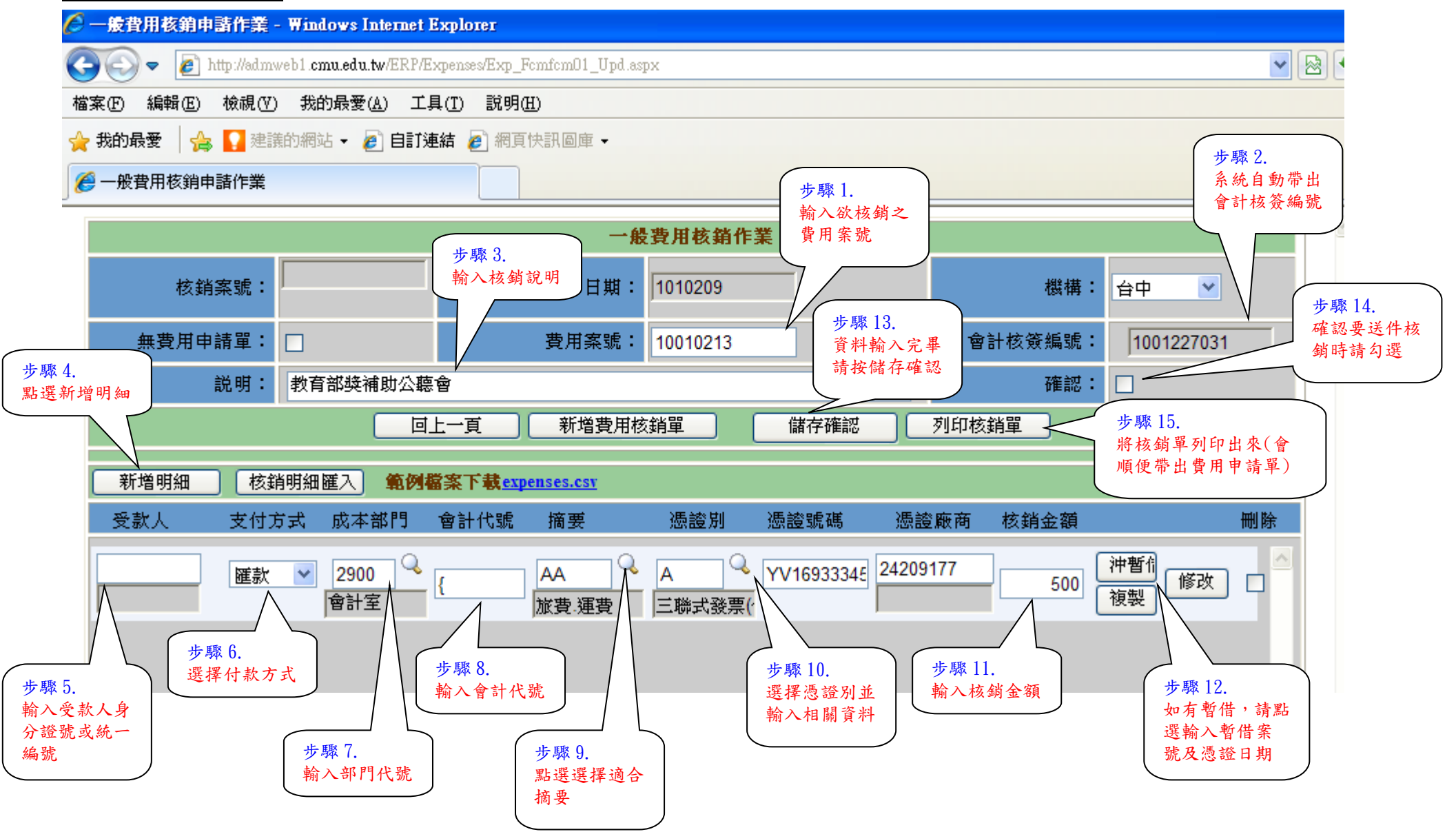